## How do I setup up the Color Data View in EasyMatch QC for APHA Color?

## FAQ: "One extra question - how do you set up EasyMatch QC to measure APHA Color values? It is measuring the Lab values right now."

In EasyMatch QC+ER, put your mouse over the Color Data View/Right Click/Configure, selecting the APHA metric from Indices on the right that matches your cell path length - APHA-10mm, APHA-20 mm, or APHA-50 mm.

|       | ID                                                                                                    |                                                     | L*         | 9,       | b*                 | APHA-20mm                             |
|-------|----------------------------------------------------------------------------------------------------|-----------------------------------------------------|------------|----------|--------------------|---------------------------------------|
|       |                                                                                                    |                                                     | Color Data | Table Co | ofiguration        | ×                                     |
|       |                                                                                                    | Selected Reno (Column position) Scales              |            |          |                    |                                       |
|       | 2                                                                                                    | APHA (App)                                          | 822164     | 46       | CELAS              | *                                     |
|       |                                                                                                    | 10000                                               | fearfield  | 100      | Differences        |                                       |
|       | ×.                                                                                                    |                                                     |            | 44       | 4.1                | *                                     |
|       | Renove                                                                                                    |                                                     |            | -        | hidces.            |                                       |
|       |                                                                                                    |                                                     |            | -44      | ADMI-10mm (C/)     | 4) (*)                                |
| Color |                                                                                                    |                                                     |            | -06      | PaulFal            | w)                                    |
|       |                                                                                                    |                                                     |            | 1.1      | Tolesances         |                                       |
|       |                                                                                                    |                                                     |            |          | CMR Metrice        |                                       |
|       |                                                                                                    |                                                     |            | 44       | Tonato Paste Se    | core (1PS) [ ~                        |
|       |                                                                                                    |                                                     |            |          |                    |                                       |
|       |                                                                                                    |                                                     |            | 100      |                    |                                       |
|       |                                                                                                    |                                                     |            | Inset C  | lation Field II.ck | Farmain Fields                        |
|       | Buninard/Observers Statistics                                                                                   |                                                     |            |          |                    |                                       |
|       | REDIT                                                                                                    | *                                                   | divelage   |          | Display Latent 1   | Data First                            |
|       | 6/10                                                                                                    |                                                     | Mai        | 1.00     | Data Grientation   |                                       |
|       | A/10                                                                                                    | A/10<br>C/2<br>D58J/2<br>D58J/2<br>D55J/0<br>D55J/0 |            |          | Row Majo           |                                       |
|       | 050/2<br>050/10                                                                                                 |                                                     |            |          | Column Map         |                                       |
|       | 0/58/2                                                                                                    |                                                     |            |          | Dight Beyond Deh   | ault Ford Size                        |
|       | the second second second second second second second second second second second second second second second se |                                                     |            |          | 0 8                | 12 0                                  |
|       | 075/2                                                                                                    |                                                     |            |          | 1 1 K              | 1000                                  |
|       | 075/2<br>075/2<br>075/10<br>802/2                                                                               |                                                     |            |          | Auto Star Cells    | · · · · · · · · · · · · · · · · · · · |

Select Sensor/Set Mode for TTRAN LAV UVFilter Nominal and standardize using cell filled with distilled water as your top-of-scale set to 100% transmission.

| ode #1 TTRAN - Total Transmission   ode #2 ITTRAN - Total Transmission   Area of View Image: Standardized   UV Filter Position UVF Nominal   Sensor Status Not Standardized | Mode Type                         | Add Mode                                                                                                    |
|----------------------------------------------------------------------------------------------------|-----------------------------------|----------------------------------------------------------------------------------------------------|
| Area of View   25.400 mm. Standardized   UV Filter Position UVF Nominal   Sensor Status Not Standardized                                                                    | TTRAN - Total Transmission        |                                                                                                    |
| 25.400 mm.<br>UV Filter Position<br>UVF Nominal<br>Sensor Status<br>Not Standardized                                                                                        | Area of View                      | <u>R</u> emove                                                                                                    |
| UV Filter Position<br>UVF Nominal<br>Sensor Status<br>Not Standardized                                                                                                    | 25.400 mm.                        | <u>S</u> tandardize                                                                                                    |
| UVF Nominal<br>Sensor Status<br>Not Standardized                                                                                                    | UV Filter Position                |                                                                                                    |
| Sensor Status<br>Not Standardized                                                                                                    | UVF Nominal                       |                                                                                                    |
| Not Standardized                                                                                                    | Sensor Status                     |                                                                                                    |
| Pr.                                                                                                    | Not Standardized                  |                                                                                                    |
| 117                                                                                                    | Sensor Status<br>Not Standardized | 0                                                                                                    |
|                                                                                                    |                                   | Mode Type<br>TTRAN - Total Transmission<br>Area of View<br>25.400 mm.<br>UV Filter Position<br>UVF Nominal<br>Sensor Status<br>Not Standardized |

As a PQ (Performance Qualification) step, read back the cell + distilled water as a standard. It should read  $L^* = 100$ ,  $a^* = 0$ ,  $b^* = 0$ , APHA-XXmm = 0 closely if everything is set up correctly.

If your measurement is performance qualified, proceed to measure the APHA Color of your transparent liquid samples.